# Contents

| Appli | cation                                                                   | 2 |
|-------|--------------------------------------------------------------------------|---|
| User  | Guide                                                                    | 2 |
| I.    | Login                                                                    | 2 |
| II.   | Update Personal Speed Dial on IP Phone                                   | 3 |
| III.  | Set up Call Forwarding                                                   | 4 |
| IV.   | Change Self-service Portal Password, Phone Services PIN and Display Name | 5 |
| V.    | Set up Phone Contacts (Personal Address Book)                            | 6 |

# Application

Please submit <u>CF78</u> (click PBX extension lines > Self-service portal) for using the self-service portal for managing the settings of the IP phones being used in departments.

# **User Guide**

- I. Login
- 1) Visit the URL <u>https://cm.uc.hku.hk/ucmuser</u> using a browser.

[Note: The above URL is accessible within HKU campus network only. If you are accessing this page outside the campus network, please connect to <u>HKUVPN</u> beforehand.]

2) Login using your HKU Portal UID and the predefined password assigned by your department upon submission of CF78 (or your assigned password if you have changed the predefined one).

| Cisco<br>Se | OUnified Communications<br>Elf Care Portal |  |
|-------------|--------------------------------------------|--|
|             | Username<br>Password                       |  |
|             | Sign In                                    |  |
|             |                                            |  |

3) After a successful login, you will see the following page listing the IP phone(s) and phone number(s) that can be managed under your account.

# Unified Communications Self Care Portal Kellee® \* Skip to Content Phones Voicemail IM & Availability General Settings About Help My Phones My Phones Company Phones Company Phones Company Phones Tese are the phones provided to you by your company. You may set personal preferences for these in Phone Setting Image: Company Phone Setting Image: Company Phone Setting Image: Company Phones Tese are the phones provided to you by your company. You may set personal preferences for these in Phone Setting Image: Company Phone Setting Image: Company Phone Setting<

#### II. Update Personal Speed Dial on IP Phone

#### 1) Click 'Phone Settings' > 'Speed Dial Numbers'.

User Guide on Self-service Portal (for HKU IP Phones (Cisco))

| My Phones       | Phone Settings                                      | Filter by: All Phones |
|-----------------|-----------------------------------------------------|-----------------------|
|                 |                                                     |                       |
| Call Forwarding | Speed Dial Numbers                                  |                       |
|                 | ► Services                                          |                       |
|                 | <ul> <li>Ring Settings</li> </ul>                   |                       |
|                 | <ul> <li>Voicemail Notification Settings</li> </ul> |                       |
|                 | Call History                                        |                       |
|                 | Phone Contacts                                      |                       |

### 2) Select the **phone number** you wish to edit, click **'Add New Speed Dial'**.

| My Phones       | Phone Settings Filter by: All Phones                                                                                                    |  |
|-----------------|----------------------------------------------------------------------------------------------------|--|
| Phone Settings  |                                                                                                    |  |
| Call Forwarding | <ul> <li>Speed Dial Numbers</li> <li>Speed dial lists may be different for your phones. To link your phones and make these settings the same, click this button.</li> <li>ITS LBO 70000</li> </ul> |  |
|                 | Cisco 6921 - ITS OLB 78729  Add New Speed Dial                                                                                                    |  |
|                 | Dial Label Number                                                                                                    |  |

#### 3) Enter the **phone number**, **label** and **Speed Dial Number**, then click **'Save'**.

- For non-IP phone lines (non-3917 xxxx/3910 2xxx/3910 3xxx), add "9" before the phone no.
- For IP phone lines (3917 xxxx/3910 2xxx/3910 3xxx), enter the last 5 digits (e.g. 3917 0011 > enter 70011)
- A total of 199 Speed Dial numbers (1-199) can be saved.

## User Guide on Self-service Portal (for HKU IP Phones (Cisco))

| Label     | Add Speed Dial       | ×           |
|-----------|----------------------|-------------|
| testing C | Number/URI*          | 70011       |
|           | Label (Description)* | Demo        |
|           | Speed Dial*          | 1           |
| ttipac    | *Required            | Save Cancel |

- III. Set up Call Forwarding
- Click 'Call Forwarding' and select the phone number for setting up the call forwarding.
   Under 'Forward all calls to', enter the destination phone number.

| My Phones       | Call Forwarding                                   |                 |        |
|-----------------|---------------------------------------------------|-----------------|--------|
| Phone Settings  |                                                   |                 |        |
| Call Forwarding | ▼ *70001                                          |                 |        |
|                 | Forward all calls to: Voicemail                   | W               |        |
|                 | <ul> <li>Advanced calling rules</li> </ul>        |                 |        |
|                 | For internal calls (calls from a company phone nu | mber)           |        |
|                 | When line is busy, forward calls to:              | Voicemail       |        |
|                 | When there is no answer, forward calls to:        | Voicemail       |        |
|                 | For external calls (calls from outside my company | r)<br>Mainamail | -      |
|                 | When there is no answer, forward calls to:        | Voicemail       | •<br>• |
|                 |                                                   |                 |        |
|                 | ▶ 70003                                           |                 |        |
|                 | ▶ 77896                                           |                 |        |
|                 | ▶ 78729                                           |                 |        |

2) If you want to edit the call forward busy/no answer rules, click **'Advanced calling rule'** to open the option list.

To change an option, such as Voicemail, delete **'Voicemail'** and enter the destination number. Then click **'Save'**.

| Advanced calling rules                                                                                                    |                                                               |   |
|----------------------------------------------------------------------------------------------------|---------------------------------------------------------------|---|
| For internal calls (calls from a company phone nu                                                                                                    | mber)                                                         |   |
| ✓ When line is busy, forward calls to:                                                                                                    | Voicemail                                                     | • |
| ☑ When there is no answer, forward calls to:                                                                                                    | Voicemail                                                     | • |
| For external calls (calls from outside my company                                                                                                    | /)                                                            |   |
| 🗹 When line is busy, forward calls to:                                                                                                    | Voicemail                                                     | • |
| ✔ When there is no answer, forward calls to:                                                                                                    | Voicemail                                                     |   |
| *70001<br>☐ Forward all calls to: Voicemail<br>✓ Advanced calling rules                                                                                                    | ▼                                                             |   |
| <ul> <li>*70001</li> <li>☐ Forward all calls to: Voicemail</li> <li>Advanced calling rules</li> <li>For internal calls (calls from a company phone</li> </ul>                                                                                                    | e number)                                                     |   |
| *70001<br>☐ Forward all calls to: Voicemail<br>• Advanced calling rules<br>For internal calls (calls from a company phone<br>✓ When line is busy, forward calls to:                                                                                                    | e number)<br>Voicemail                                        |   |
| <ul> <li>*70001</li> <li>☐ Forward all calls to: Voicemail</li> <li>Advanced calling rules</li> <li>For internal calls (calls from a company phone</li> <li>When line is busy, forward calls to:</li> <li>When there is no answer, forward calls</li> </ul>                                                                                                    | e number)<br>Voicemail<br>to: Voicemail                       |   |
| <ul> <li>*70001</li> <li>☐ Forward all calls to: Voicemail</li> <li>Advanced calling rules</li> <li>For internal calls (calls from a company phone</li> <li>When line is busy, forward calls to:</li> <li>When there is no answer, forward calls</li> <li>For external calls (calls from outside my com</li> </ul>                                               | e number)<br>Voicemail<br>to: Voicemail<br>pany)              |   |
| <ul> <li>*70001</li> <li>☐ Forward all calls to: Voicemail</li> <li>Advanced calling rules</li> <li>For internal calls (calls from a company phone</li> <li>When line is busy, forward calls to:</li> <li>When there is no answer, forward calls</li> <li>For external calls (calls from outside my com</li> <li>When line is busy, forward calls to:</li> </ul> | e number)<br>Voicemail<br>to: Voicemail<br>pany)<br>Voicemail |   |

#### IV. Change Self-service Portal Password, Phone Services PIN and Display Name

- 1) Click 'General Settings'.
- 2) You can change the self-service portal password, Phone Services PIN and display name. Click **'Save'** to execute the change.

| User Guide on Self-service Po | ortal (for HKU IP Phones ( | Cisco)) |
|-------------------------------|----------------------------|---------|
|-------------------------------|----------------------------|---------|

(Note: Client/Portal Password is for browser access and Phone Services PIN is for accessing the Phone Contacts via the IP phone.)

| Ph | ones                                               | Voicemail                                                                                  | IM & Availability                                                           | General Settings                                                |          |
|----|----------------------------------------------------|--------------------------------------------------------------------------------------------|-----------------------------------------------------------------------------|-----------------------------------------------------------------|----------|
| G  | iener                                              | al Setting                                                                                 | js                                                                          |                                                                 |          |
| •  | Languag<br>Language                                | e<br>has been deactivated by                                                               | your administrator.                                                         |                                                                 |          |
| •  | Client/Po<br>The new pa<br>submit the              | ortal Password<br>assword must be betwe<br>new password, both fie                          | en 1 and 256 characters in len<br>Ids must match exactly.                   | gth and cannot contain any sp                                   | aces. To |
|    | New Pass<br>Confirm Ne                             | word:<br>ww Password:                                                                      |                                                                             |                                                                 |          |
| •  | Phone S<br>This PIN is<br>must be be<br>spaces, le | ervices PIN<br>used for Extension Mo<br>stween 1 and 128 numb<br>tters, or special charact | bility, Self-Provisioning and oth<br>ers long. The PIN can only cor<br>ers. | er IP phone services.The new<br>Itain numbers, it cannot contai | PIN<br>n |
|    | New Phon<br>Confirm Ne                             | e PIN:<br>w Phone PIN:                                                                     |                                                                             |                                                                 |          |
| •  | Display 1<br>Enter the D<br>Display Na             | <mark>Name</mark><br>Display Name you want<br>me:                                          | others to see.                                                              |                                                                 |          |
|    | Save                                               | Cancel                                                                                     |                                                                             |                                                                 |          |
| ۲  | Conferer                                           | nce Now                                                                                    |                                                                             |                                                                 |          |

## V. Set up Phone Contacts (Personal Address Book)

## 1) Click 'Phone Setting' > 'Phone Contacts'.

| My Phones       | Phone Settings                                      | Filter by: All Phones |
|-----------------|-----------------------------------------------------|-----------------------|
| Phone Settings  |                                                     |                       |
| Call Forwarding | Speed Dial Numbers                                  |                       |
|                 | ► Services                                          |                       |
|                 | ► Ring Settings                                     |                       |
|                 | <ul> <li>Voicemail Notification Settings</li> </ul> |                       |
|                 | Call History                                        |                       |
|                 | ► Phone Contacts                                    |                       |

| Jser Guide on Self-service Portal (for HKU IP Phones (Cisco)) |           |            |  |
|---------------------------------------------------------------|-----------|------------|--|
| 2) Click <b>'Create New Cor</b>                               | tact'.    |            |  |
| Phone Contacts      Q Search                                  |           |            |  |
| Display Name                                                  | Last Name | First Name |  |
| Create New Contact                                            |           |            |  |

# 3) Enter the **contact information** and click **'Save'**.

| Contact Informatic | n           |
|--------------------|-------------|
| Display Name*      | Demo        |
| First Name         | De          |
| Last Name          | Mo          |
| Email              | DeMo@hku.hk |
| Work               | 39170022    |
| Home               | 39170033    |
| Mobile             | 39170044    |
|                    |             |

4) Saved contacts will be shown. You can edit (using the pen icon) or delete (using the x icon) them.

| hone Contacts Q Search |           |            |   |   |
|------------------------|-----------|------------|---|---|
| Display Name           | Last Name | First Name |   |   |
| Demo                   | Mo        | De         | / | × |

# User Guide on Self-service Portal (for HKU IP Phones (Cisco))

- 5) To access the Personal Address Book on your phone, please refer to the <u>user guide</u> of your phone based on its model. Below is an <u>illustrative</u> example of Cisco 6921 IP phone:
  - a. Press the **Phone book** button
  - b. Select **'Personal directory'** > click the **'Enter'** button
  - c. Enter 'UserID' and 'PIN', press the 'Submit' button

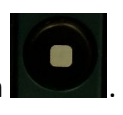